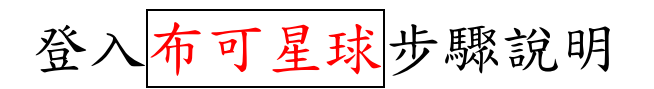

1. 進入土庫國小網頁

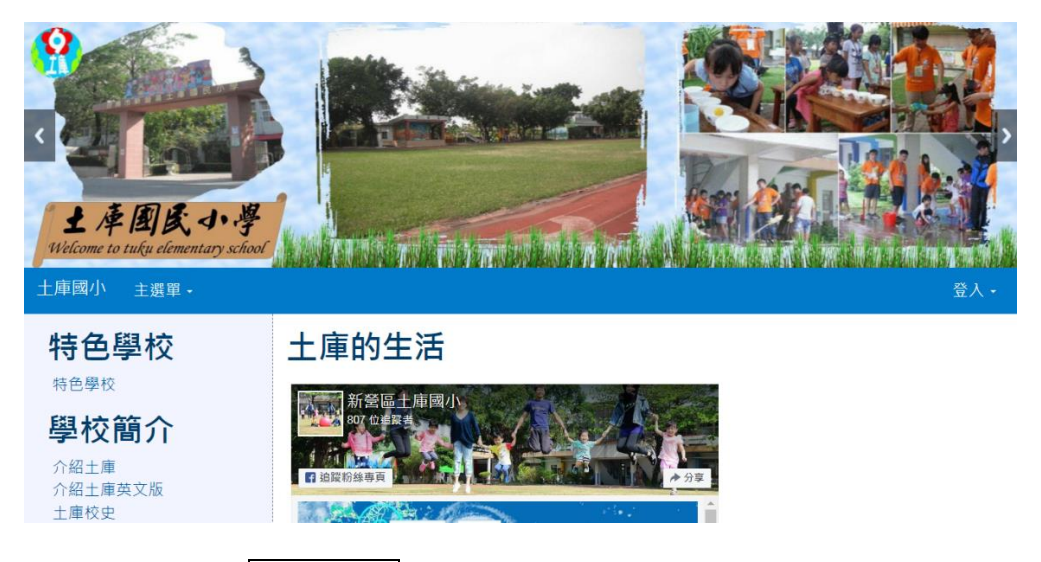

2. 往下拉點選布可星球

好站連結

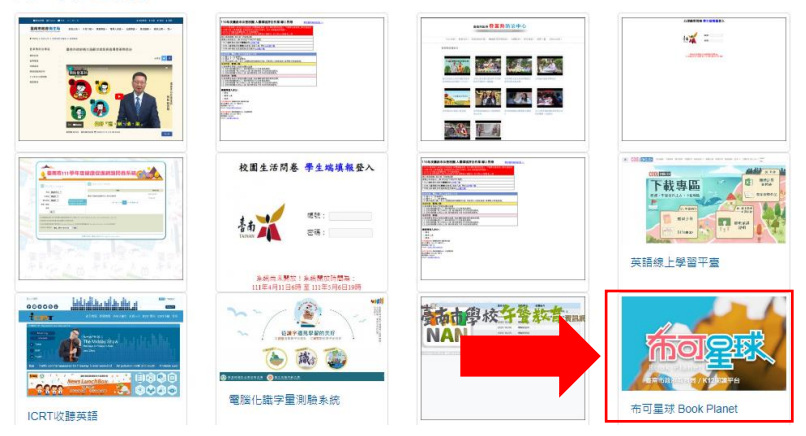

3. 進入布可星球網站按登入

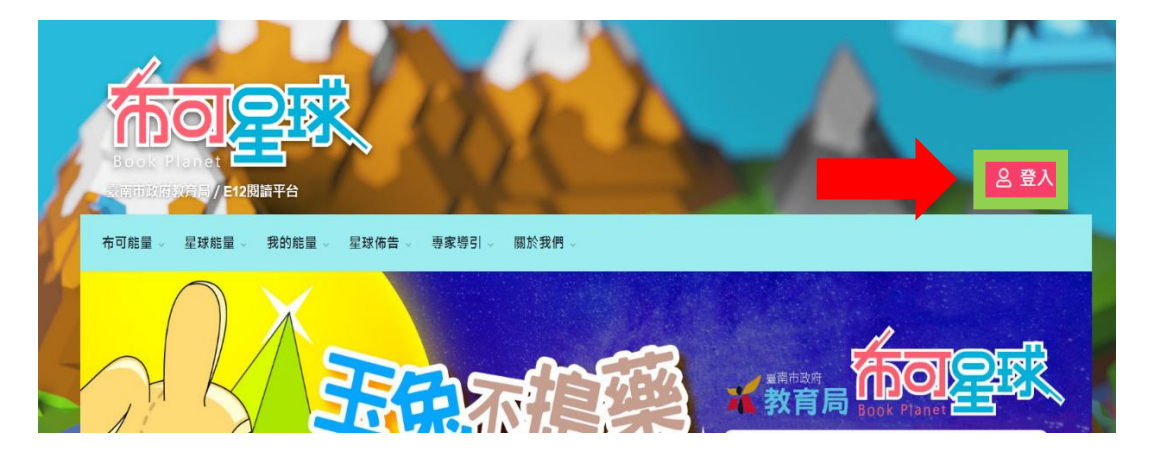

4. 點選 OpenID 認證服務

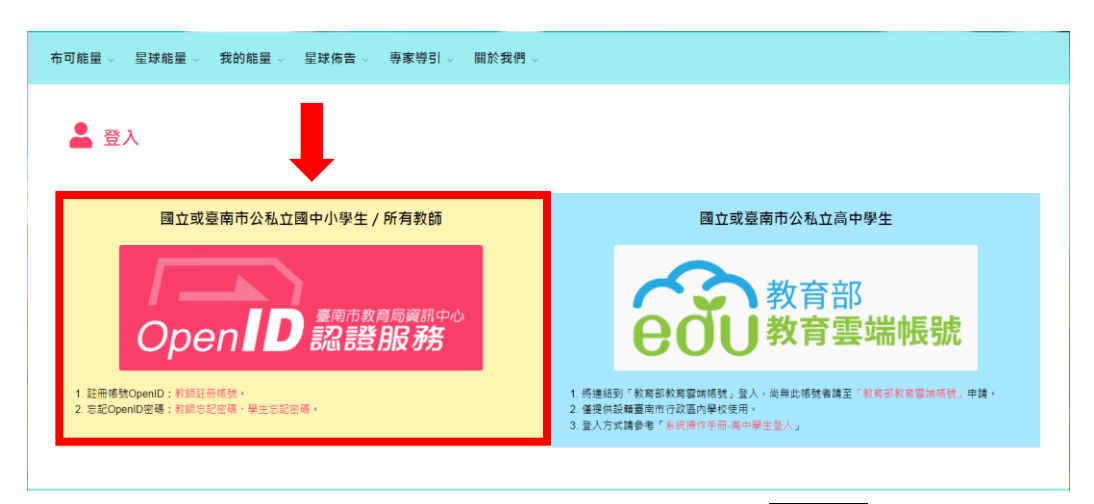

5. 輸入自己的 OpenID 帳號,輸入 OpenID 密碼,按下一步

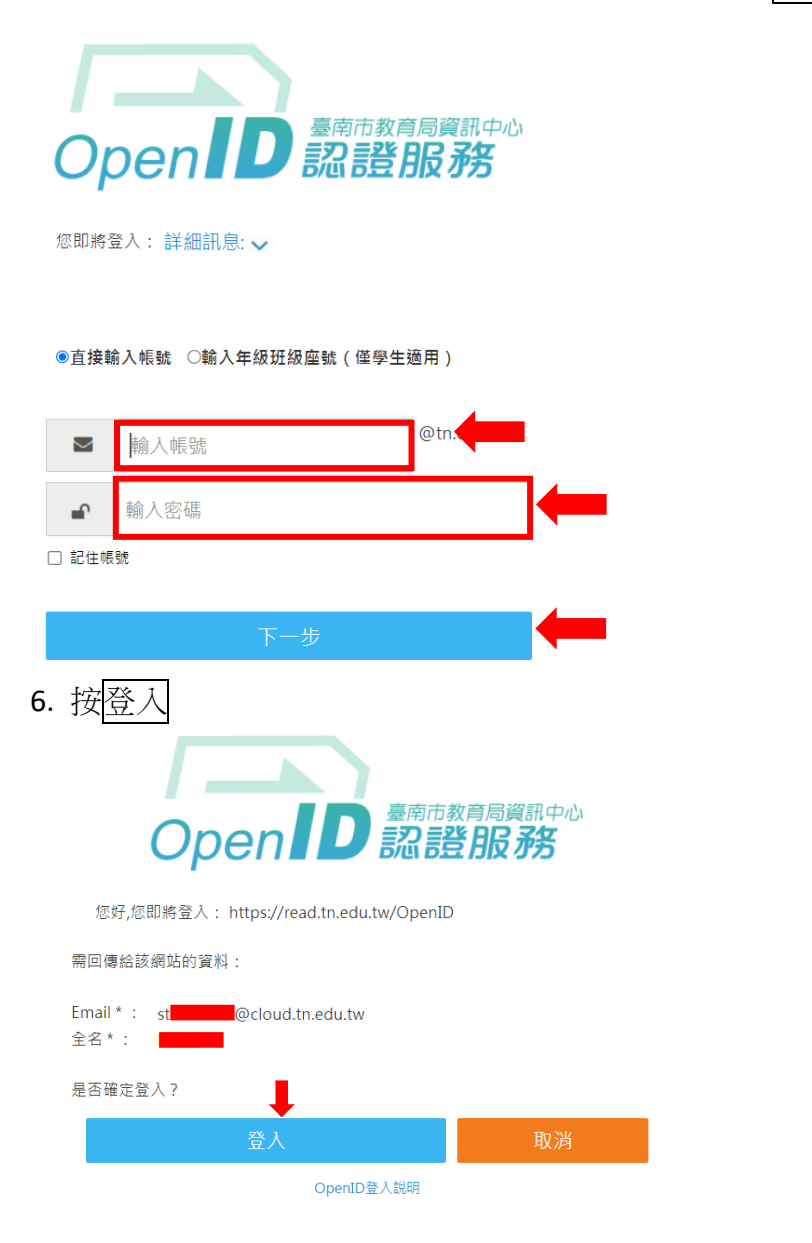

## 7.按布可能量下拉布可列表

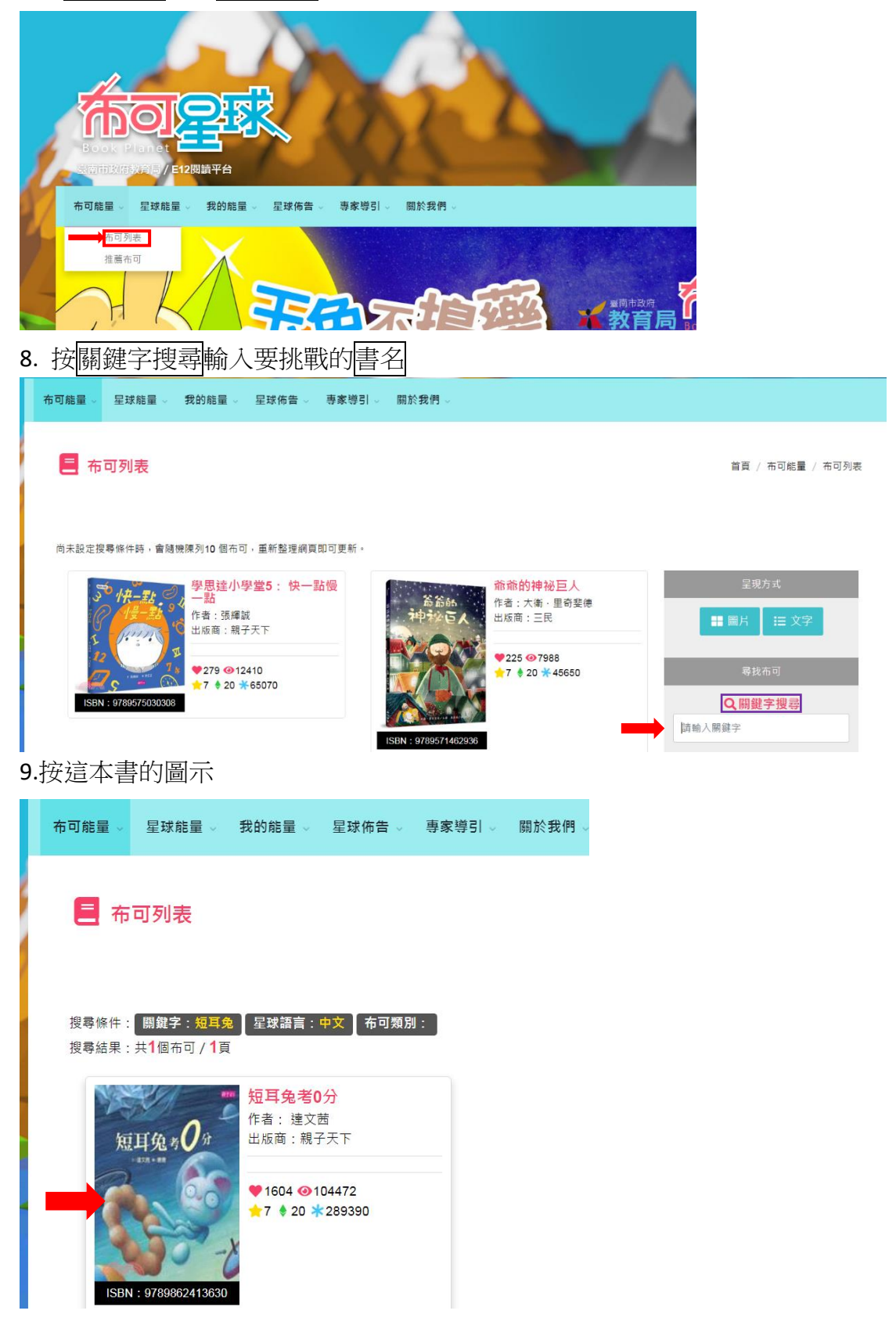

## 10.按開始挖掘

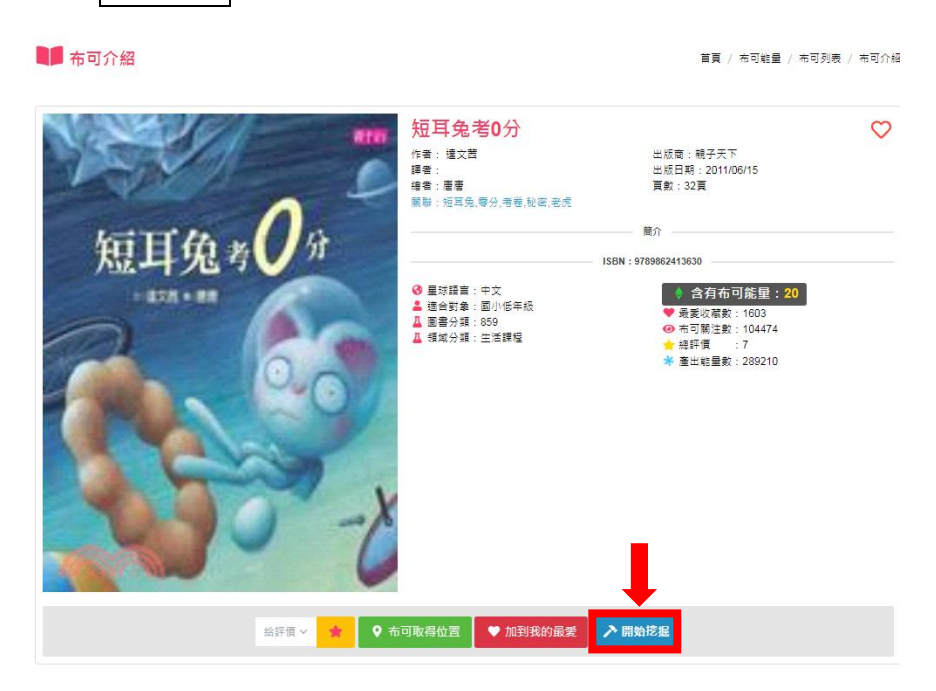

\*\*本校圖書館和班級均有「布可星球」的書籍專區陳列可供借閱, 也可多利用市立圖書館的館藏書籍或線上電子資源。

## ● 規則說明:

- 1. 挖掘成功條件:10個任務中完成8個任務
- 2. 開始挖掘後不可以取消或放棄
- 3. 挖掘結束後,可以立即知道挖掘的結果
- 4. 若挖掘失敗,最短時間需再等24小時(一天)後才能再次挖掘
- 5. 布可能量開放挖掘時間:早上6點~晚上10點

其他時間不開放挖掘,不會有挖掘紀錄也無法獲得能量

6. 重複挖掘同一本書籍,能量不會重複計算